令和6年度スポーツ庁国庫補助事業

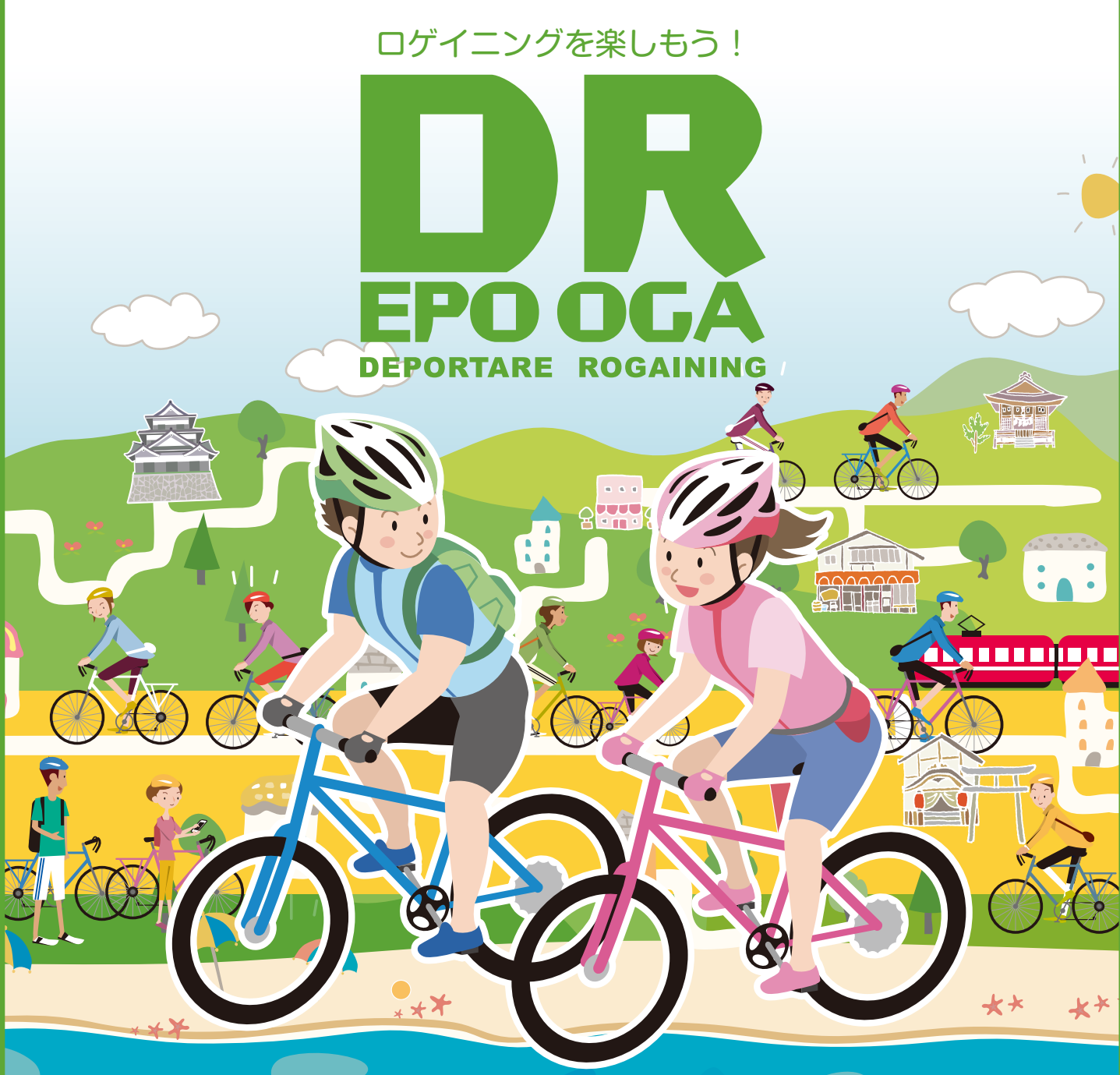

## INDEX

| 1 | : DEPO ROGA [デポロゲ] について | 1  |
|---|-------------------------|----|
| 2 | :事前確認                   | 2  |
| 3 | :DEPO ROGA のログインと操作方法   | 5  |
| 4 | :ポイント取得とゴール             | 8  |
| 5 | :写真投稿                   | 10 |
| 6 | :ルールブック                 | 10 |

## 1: DEPO ROGA [デポロゲ]について

スマートフォンを使って、西尾市の歴史・文化施設や参加店舗に設定されたチェックポイントを回りながら、制限時間内に、 チェックポイントをクリアしたポイント数とクイズに答えた獲得ポイントの合計で競うゲームです。

#### ①始めにご確認ください。

「DEPO ROGA」はブラウザアプリで、スマートフォンの使用が必須です。ブラウザアプリであるため、スマートフォンのデフォルト(初期設定)ブラウザを推奨しています。iPhone の場合は Safari、Android 端末の場合は Google Chrome が必要です。

#### **②ID とポイント取得について**

1モバイルでメールアドレスを1 ID し、参加登録1人 /1 ID で参加をお願いします。当日ロゲイニングのスタート時に複数 のモバイルで ID 共用のログインはルール違反とし、失格となります。参加者のみログインをお願いします。当日のスタッ フの指示に従ってください。

アプリ内に設定されたチェックポイントの施設・イベント参加店舗まで行き、ポイントを取得してください。電波状況が 悪くポイントを取得できない場合はご了承ください。

#### ③移動中の注意

本イベントは自転車に乗りながらのスマホ利用や、歩きスマホを推奨していません。現在位置の確認は必ず立ち止まって 行ってください。移動は「自転車」で走る移動を基本ルールとします。特別に公共交通機関の利用は可能とします。 途中リタイアなどの場合は、必ず事務局に問い合わせフォームのメールで連絡してください。レスキューサービスなどは ありませんので、ご自身で対応してください。不正行為が発覚した場合や、SNSの掲載モラルを欠く行為が運営側によっ て認められた場合は、失格とし、今後の参加をお断りします。開催中に発生した事故や盗難に対して、主催者・運勢者 は一切の責任を負いません。万が一、怪我等が生じた場合は当事者間で解決してください。なんらかの事情で途中棄権 された場合、誠に申し訳ありませんが参加費の返金はできませんのご了承ください。

#### ④ゴールと表彰について

ゴールは決まっていません。ロゲイニング開始後6時間で自動終了します。6時間内にチェックポイントをできるだけ多 く回ってください。

表彰式はありません。獲得ポイントの多い方を順に賞品をお渡しします。

※発表はロゲイニング期間終了後、上位者のみに連絡し、賞品の発送をもって代えさせていただきます。

#### **⑤個人情報の取り扱いについて**

参加者の個人情報は、適切に管理運営し、DEPO ROGA 以外には使用しません。メディアの取材がある場合は、ご了 承の上ご参加ください。また、DEPO ROGA の写真投稿される際は、DEPO ROGA の PR のため、マスメディアやネッ トで拡散することをご了承いただいたものとして扱いますので、ご了承ください。

# <mark>事前確認</mark> iPhone ユーザーの皆様へ

 ※ユーザーの設定環境が違うため、メールからのリンクがデフォルトのブラウザで 正常に機能しない場合があります。見た目には分かりませんが、
 下記は iPhone 側で擬似的にブラウザを立ち上げた状態となっている場合です。
 違いは赤矢印で示したサファリのミニアイコン が出ることです。
 この状態ではラリーアプリを初めても不具合が起こります。
 のアイコンを押すことで正式なサファリが立ち上がります。
 この画面が出る方は、ログインのメールアドレスを入力する前に、リセットの意味で
 のアイコンをおしてください。

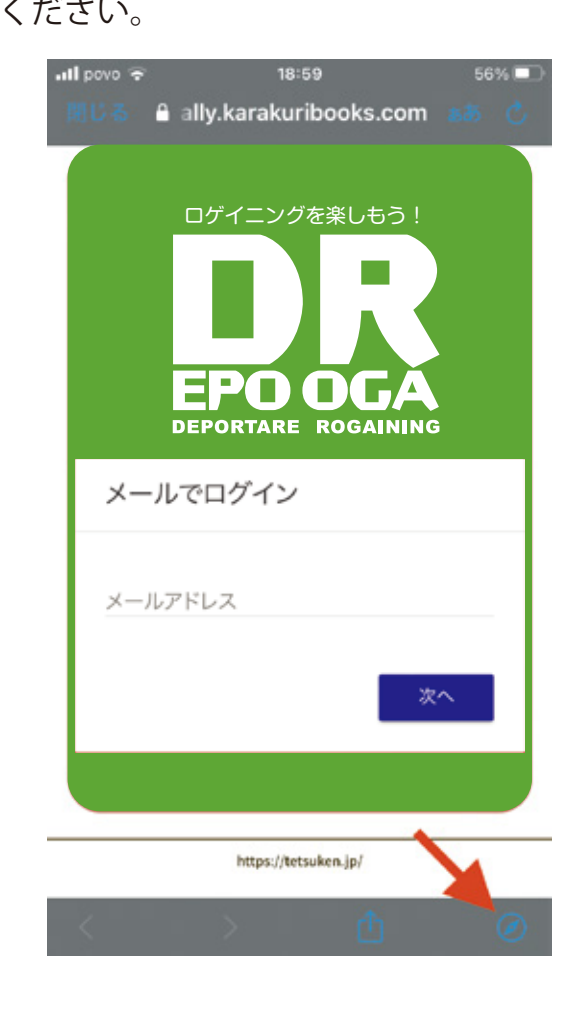

# 作業の前に

サファリの履歴の削除をしてからお願いします。

- 1:Safari で開いているページをすべて閉じる
- 2:設定→Safari→「履歴と Web サイトデータを消去」をおこなってから DEPO ROGA アプリに アクセスしてください。

理由として各自の設定や、メールソフトがデフォルトでない可能性などがあるためです。 以上のことをしていただくと、本書と同じ仕様になります。

# 事前確認 位置情報設定の確認について①

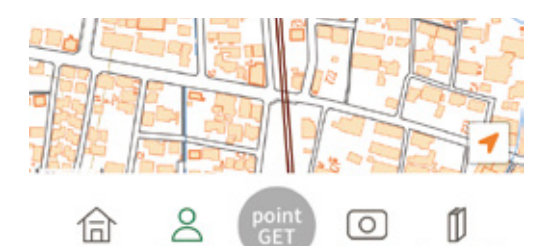

DEPO ROGA

deporoge.tetsuken.jp

ŕħ

写真投稿

m

ルールブック

G

62

現在位置

ああ

英語に翻訳

| DEPO ROGA アプリ | ノを開い | ている状態 | で            |
|---------------|------|-------|--------------|
| アドレスバー横の      | 「ああ」 | をタップし | <i>、</i> ます。 |

 

 au 
 9:48
 1 @ 8 100%

 +

 +

 ブライバシーレポート 4件のトラッカーを用止しました
 0

 ジライバシーレポート 5
 0

 デスクトップ用 Web サイトを表示
 ○

 デスクトップ用 Web サイトを表示
 ○

 ツールバーを非表示
 「

「Web サイトの設定」をタップします。

| DEPOROGE.TETSUKEN.JPにアクセスを許可 |    |    |  |  |
|------------------------------|----|----|--|--|
| л×                           | 7  | 確認 |  |  |
| マイ                           | 7  | 確認 |  |  |
| 位置                           | 情報 | 確認 |  |  |
|                              | 確認 |    |  |  |
|                              | 拒否 |    |  |  |
|                              | 許可 |    |  |  |
|                              |    |    |  |  |

「位置情報」を「許可」に設定します。 その後、再度アプリの「現在位置」メニューで 位置情報が表示されるか確認します。

これでも解決しない場合は次のページへ

# 事前確認 位置情報設定の確認について②

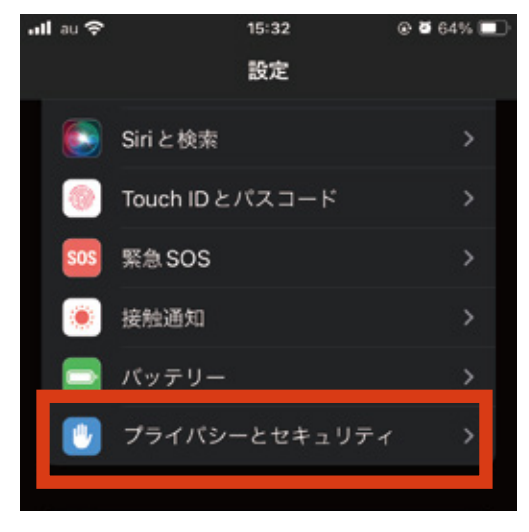

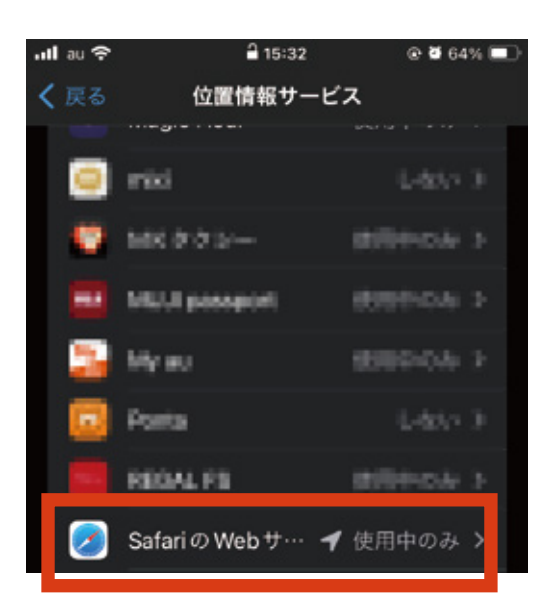

| ullau 夺        | 15:32                     | @ 🖉 64% 🔳          |
|----------------|---------------------------|--------------------|
| < 戻る           | Safariの Web サイ            | F                  |
| 11 000 144 140 |                           |                    |
| しない            |                           |                    |
| 次回また           | とは共有時に確認                  |                    |
| このアフ           | ~                         |                    |
| 101            | REAL TRADE OF GENERAL THE | 5 9 10 JB 10 48 71 |

iPhone の「設定」から「プライバシーとセキュリティ」 へと進みます。

「位置情報サービス」へ進みます。

「Safari の Web サイト」もしくは「Chome」へ進みます。

「位置情報の利用を許可」が「しない」になっていないか 確認します。

#### 2: DEPO ROGA のログインと操作方法 ※表示デザインは異なる場合がございますので、 ご了承ください。

## ①ログイン方法

※スマートフォン専用です。PC やタブレットではご利用いただけません。 またスマートフォン縦型専用アプリです、横での使用はできませんのでご了承ください。

①事前にメールでお送りした URL で DEPOROGA にアクセスできます。事前にスマホの動作確認をお願いします。 ②当日、観光案内所で、事前に申し込んだ氏名で、参加費 500 円をお支払いいただくと、ログイン方法とパスワード を教えていただけます。※複数ログインは違反となりますので、ID とパスワードは共有しないでください。

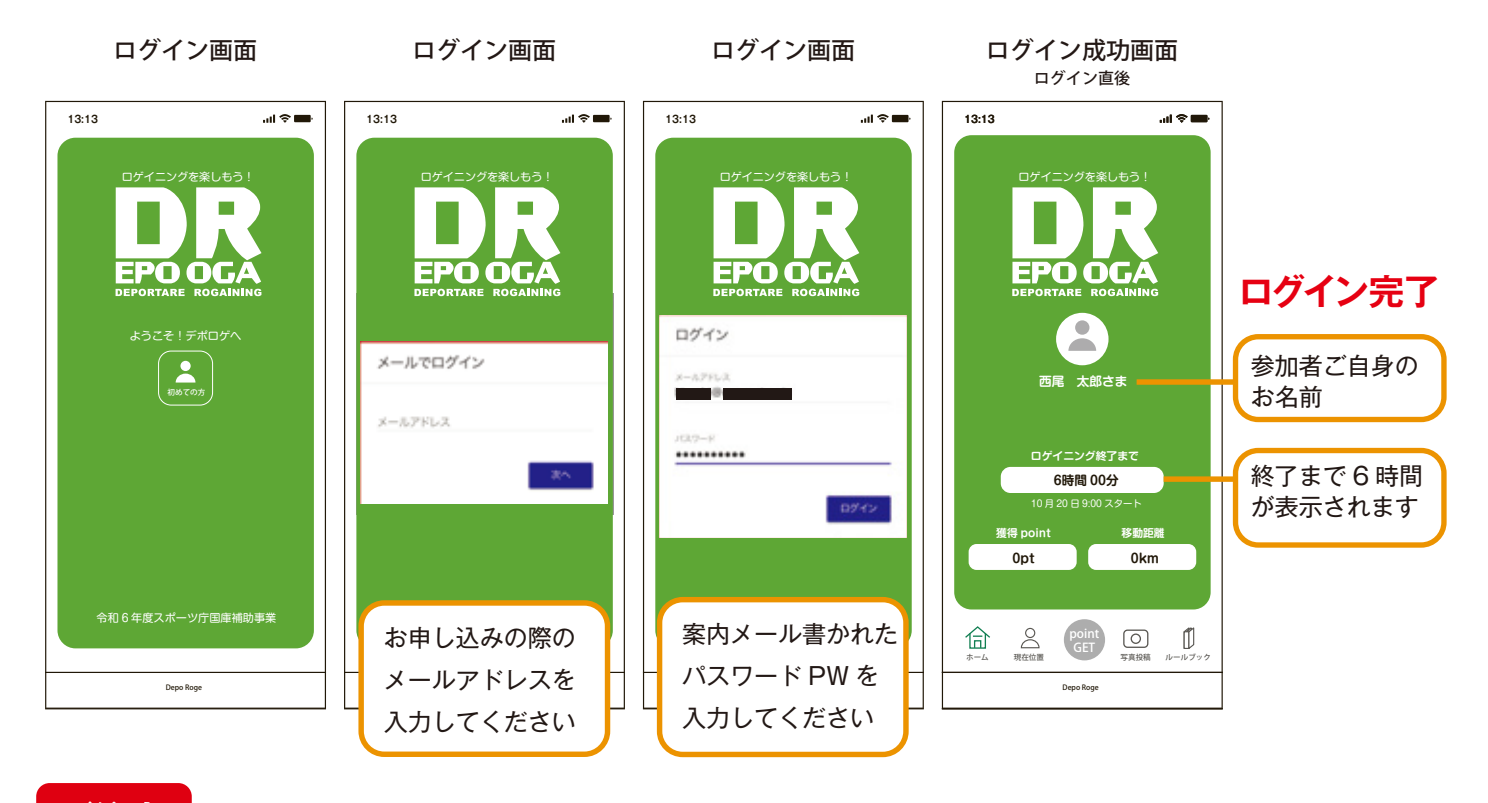

ご注意

①1モバイルでメールアドレスを1IDとします。

ロゲイニング中の複数のモバイルで ID の共用はルール違反とし、失格となります。

参加登録1人 / 1ID で参加をお願いします。

②実施日の 7 日前までに、受付フォームからお申し込みください。前日・当日のログインエラーは対応できない場合が ありますのでご了承ください。

③アプリが表示できない場合は、お問い合わせフォームより、メールにて必要事項をご記入の上、お問い合わせください。 その際、ご使用の機種や OS のバージョン、エラーの状況などをお伝えください。

④お問い合わせは営業時間 月~金10:00~18:00 メール対応 ※土日のメール受付可(対応は営業時間内) ⑤内容によって調査にお時間をいただく場合がありますのでご了承ください。

#### 免責事項

スマートフォンはお使いのユーザーごとに、設定や仕様、ダウンロードしたアプリの干渉によって、システムが正常に動 作しない可能性があります。また、お問い合わせいただいても、事務局で同様の事象の再現ができない場合は、ご使用 の機種でロゲイニングにご参加できない場合がありますのでご了承ください。

## ②DEPO ROGA アプリをホーム画面に追加

次に、重要!必ずラリーアプリ下部にある、共有ボタン ① をクリックして、スクロールし、下部にある「ホーム画面に追加」 を押し、「完了」してスマートフォン画面に「DEPOROGA のアイコン」を追加してください。 ※表示デザインは異なる場合がございますので、ご了承ください。

### iPhone の場合

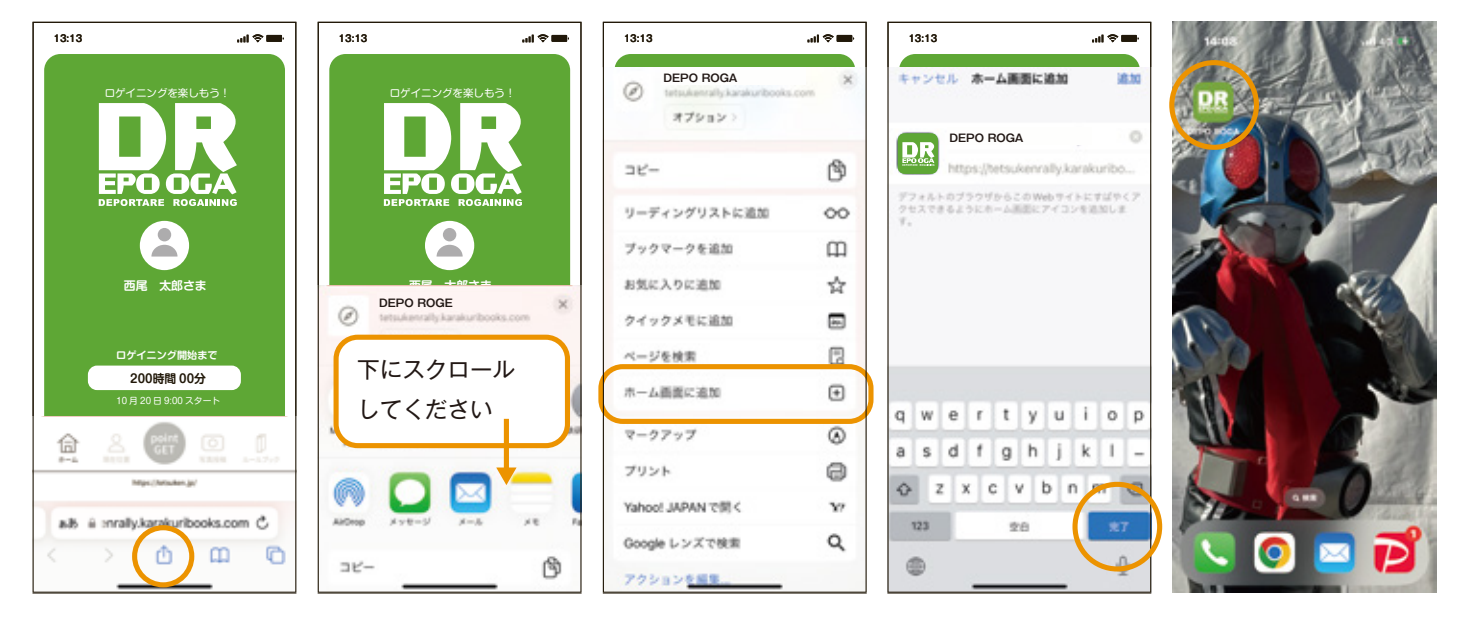

### Android 端末の場合

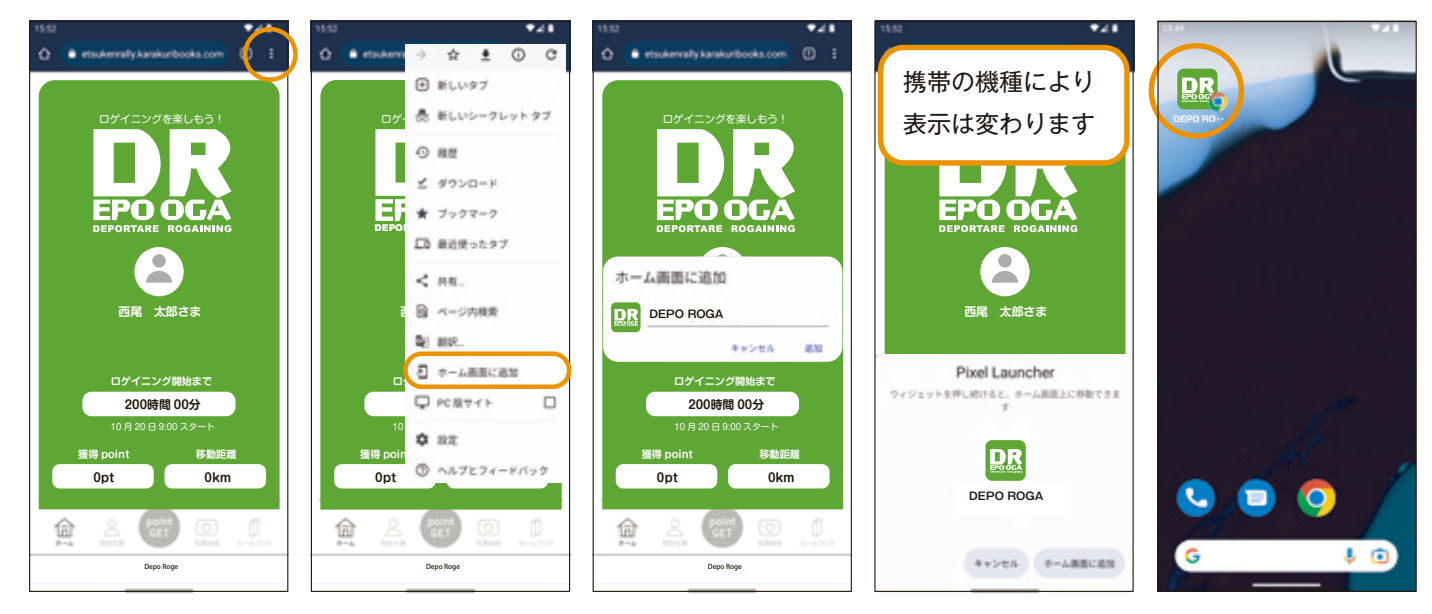

これにより、ブラウザーを終了しても、スマートフォン画面の「DEPOROGA のアイコン」からログインなどの手間がなくア プリに接続します。

アプリを常に起動して画面を表示し続ける際は、バッテリーの消耗にご注意ください。

### ③ご自身の現在位置の確認

現在位置ボタンをタップし、ご自身の現在位置が表示されるところまでご確認ください。その際「現在位置の許可」を お願いします。マップ上にご自身が居る現在位置が表示されます。「現在位置」ボタンをタップして、スタート地点(西 尾市観光案内所)を登録してください。

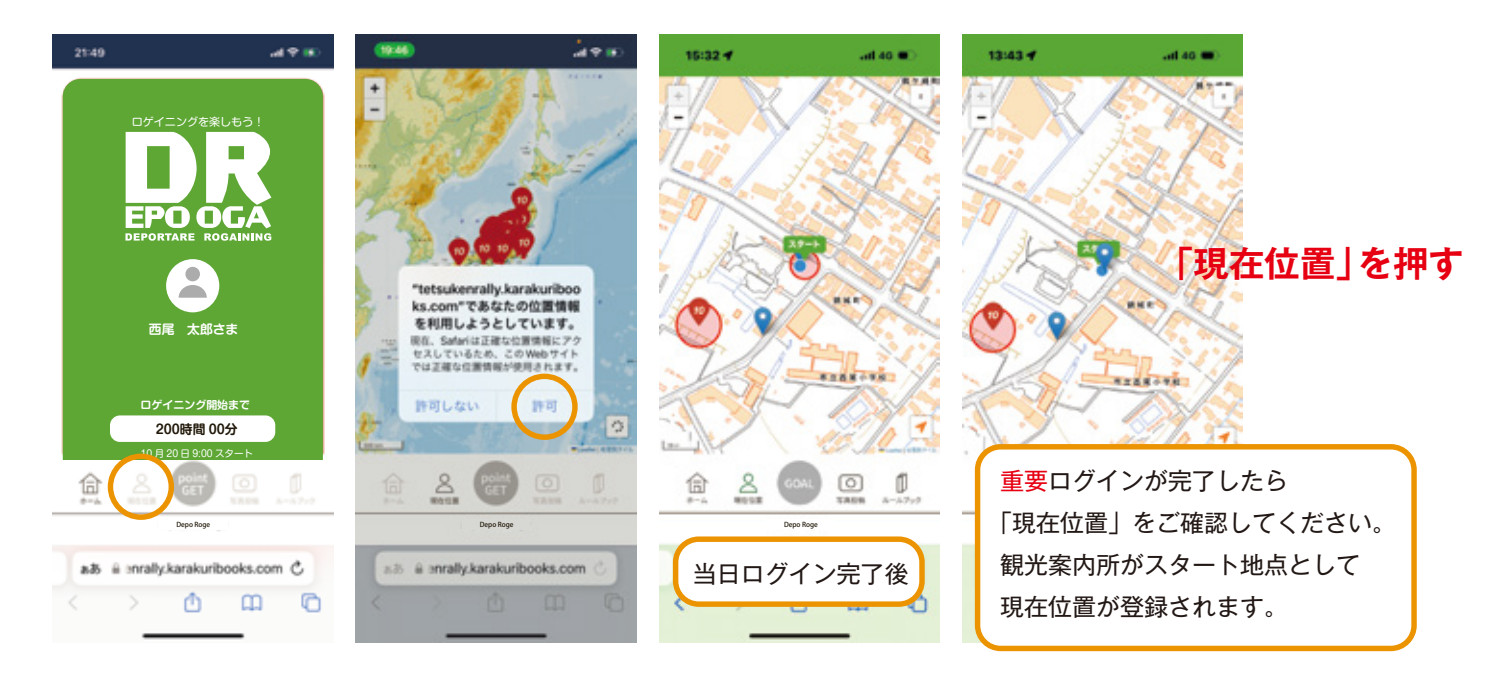

#### ④チェックポイントの確認

現在位置を縮小すると日本地図で全てのチェックポイントがご覧いただけます。 事前にチェックポイントが確認できますので、戦略を立てる際にお役立てください。 ①右下の矢印の色について、オレンジまたは青は位置情報を取得して自分の位置を画面上に表示します。 ②黒色の時は位置情報を取得せず、さらに自分の現在位置が表示されなくなります。

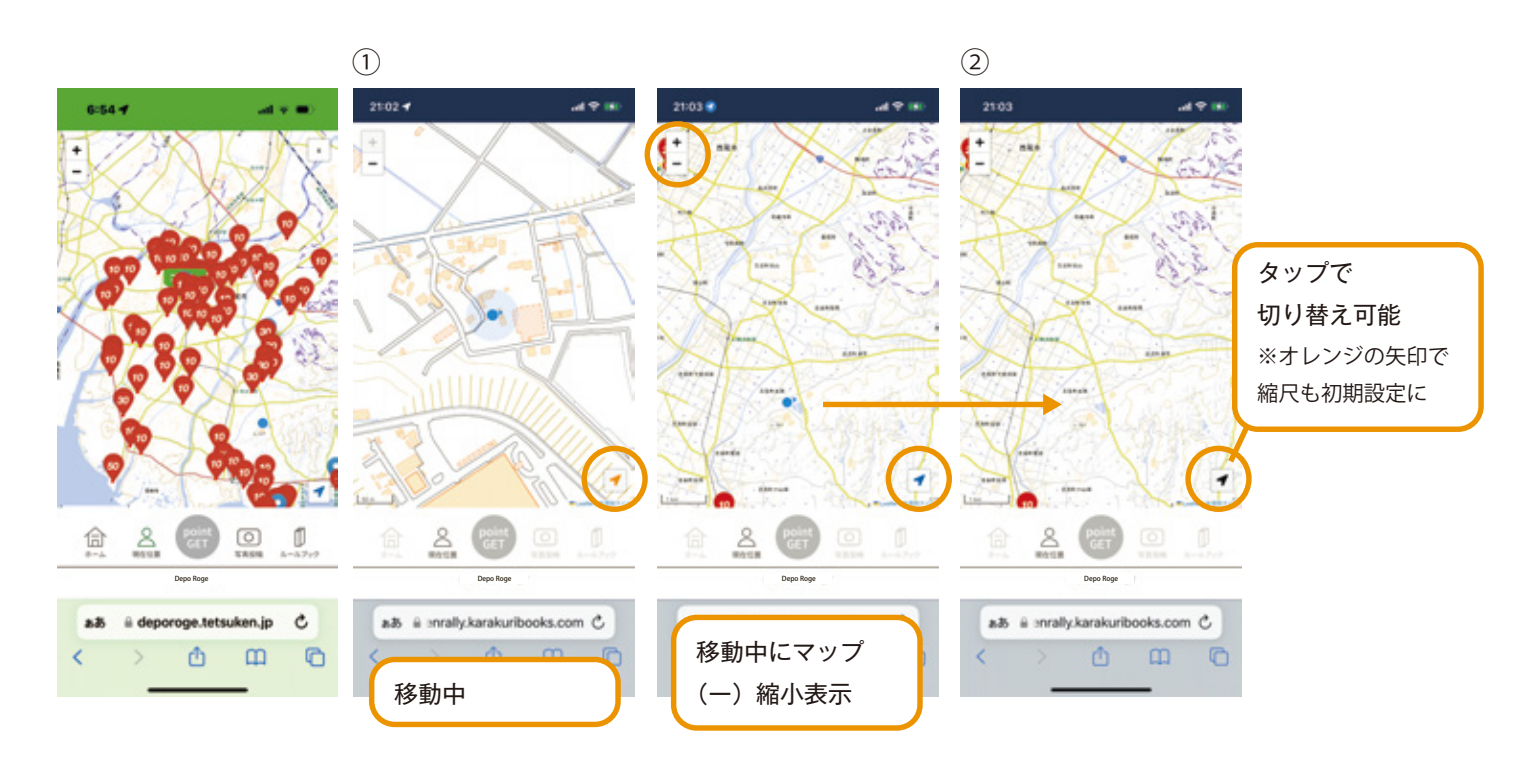

## 3:ポイント取得とゴール

### ①ポイント取得と移動

①ログイン後→現在位置表示 ご自身の位置●を確認して、「赤」チェックポイント 10 ポイントへ移動
 ②チェックポイントのエリアに入ると「pointGET」ボタンが緑色に点灯し、クリックするとポイントゲット
 ③ホーム画面に戻ると、獲得 point と移動距離を確認できます。

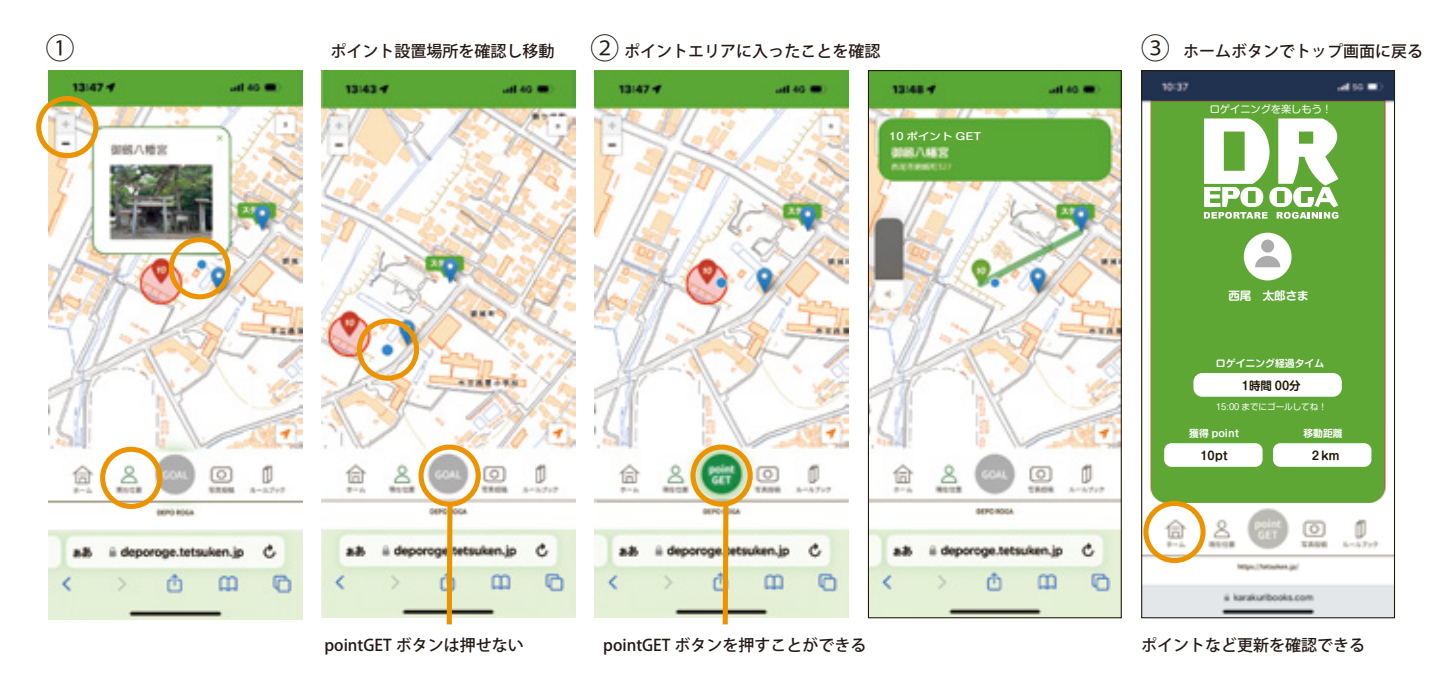

④マップを指で移動させ、他のチェックポイントをタップすると、情報が表示されます。

⑤別のチェックポイントに移動し、ポイントゲットをクリックしてマップを縮小すると「移動の軌跡」と各チェックポイントの「ポイント」が表示されます。

⑥移動距離はチェックポイントを直線で結んだ距離で計算されます。また一度ポイントをゲットすると2度目に訪れても加 算されません。

ご注意:移動中の電波環境が原因でチェックポイントのエリア内でポイントが取得できない場合はポイントの補填ができませんのでご了承ください。 その際チェックポイントが取得されませんので移動距離の軌跡にも反映されません。移動距離は、ポイント獲得位置と次のポイント獲得位置を直線で 結んだ距離で測定します。

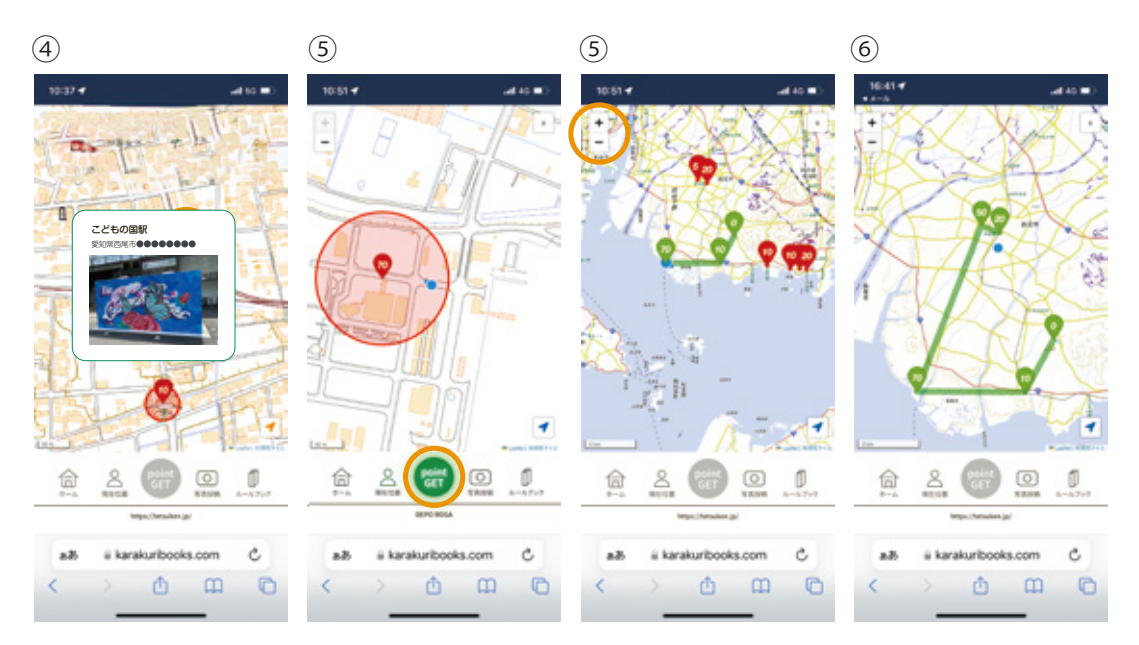

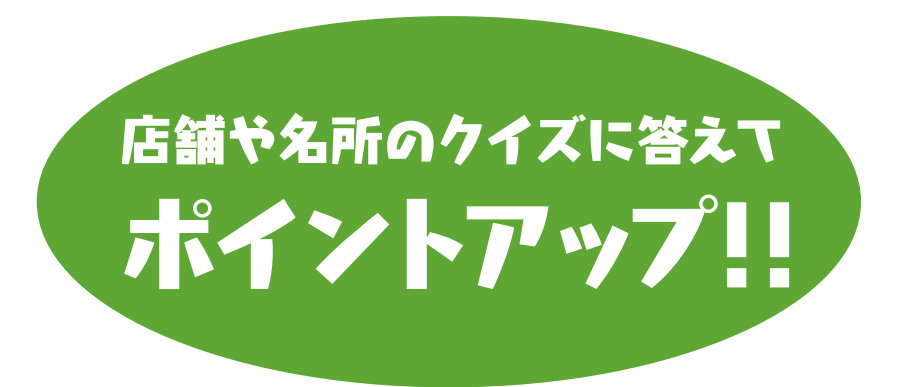

ポイント設置場所にクイズやサービスがある場合 ※表示デザインは異なる場合がございますので、ご了承ください。

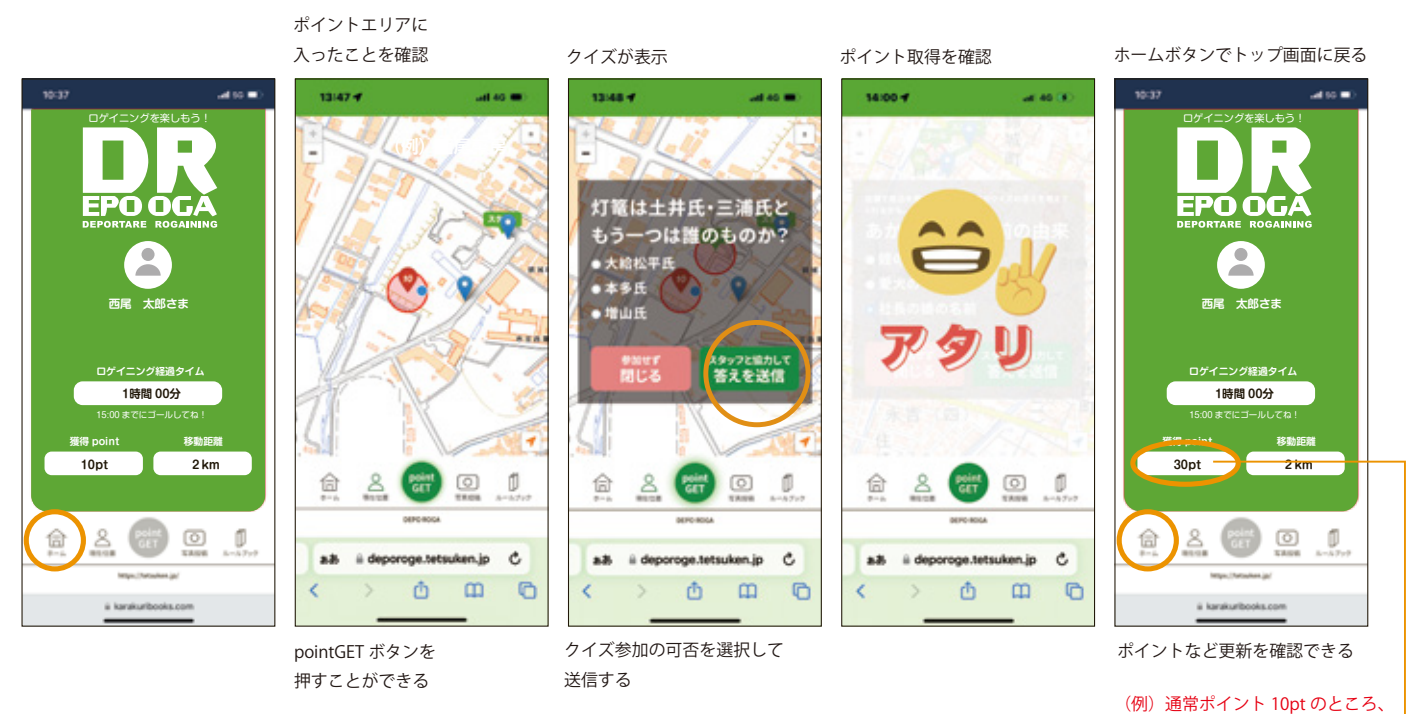

(例) 通常ホイント 10pt のところ、 | クイズに正解したことで、倍の 20pt を取得

店舗の場合、 商品を購入するとクイズの

日田を開入するとフィスのヒントを教えてくれるかも

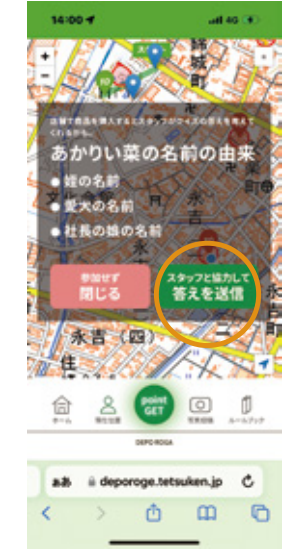

サービス内容の表示

クイズ参加の可否を選択して送信する

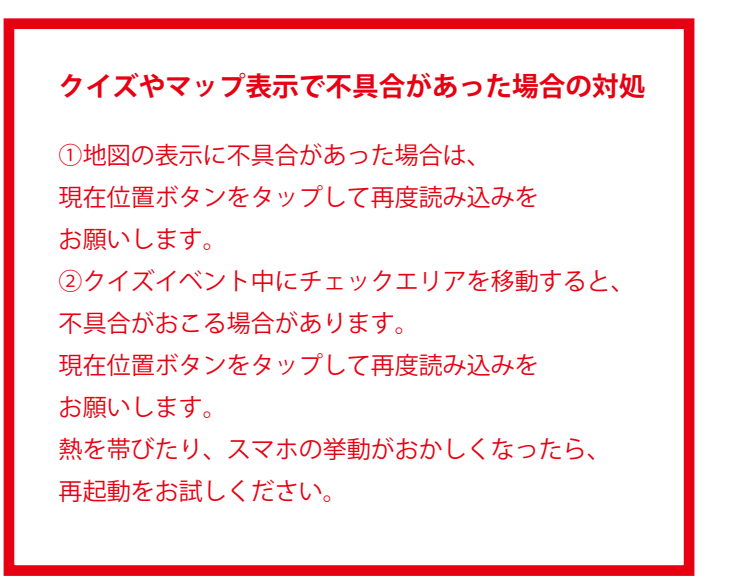

### ②ゴール

①ゴールは決まっていません。6時間経過すると、移動の途中でも「ゴール」となり、祝福が数秒間あります。
 ②その時点でタイム表示は固定され、獲得 point と移動距離も固定されます。
 ③参加者の成績は本部サーバーに自動的に送られます。

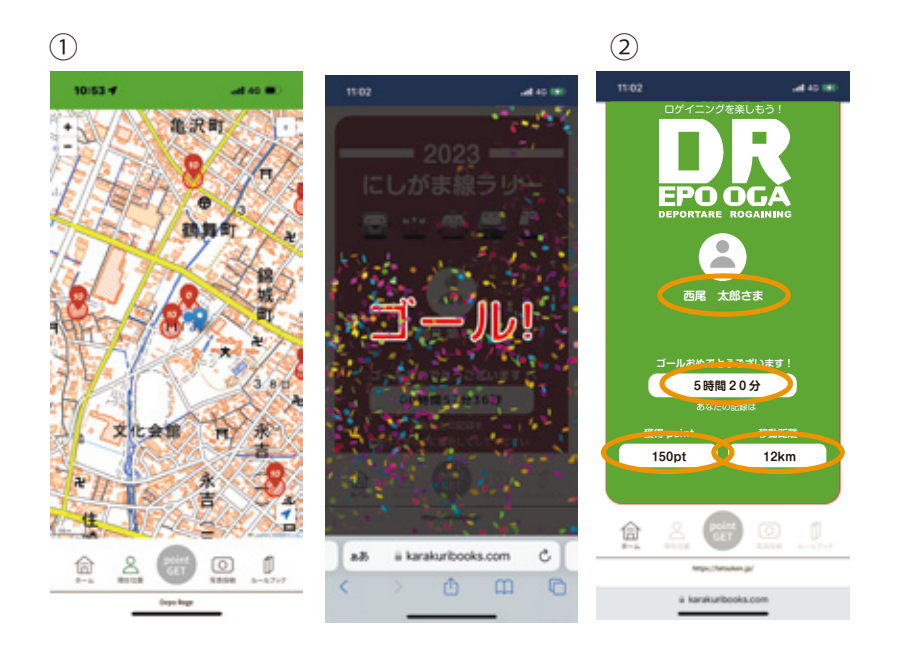

## 4:写真投稿

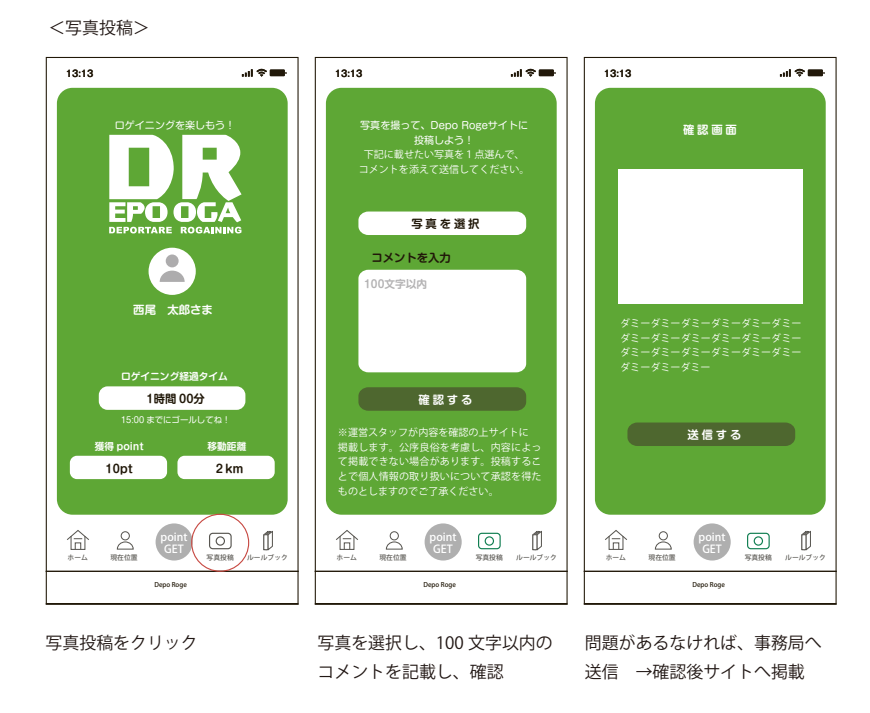

5:ルールブック

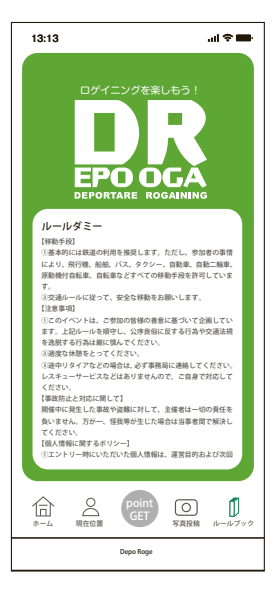

事前にご確認ください。

また、「DEPO ROGA」の移動中に参加者はご自身の SNS で写真などを投稿して 西尾市を積極的に PR してください。